# How to make a Payment?

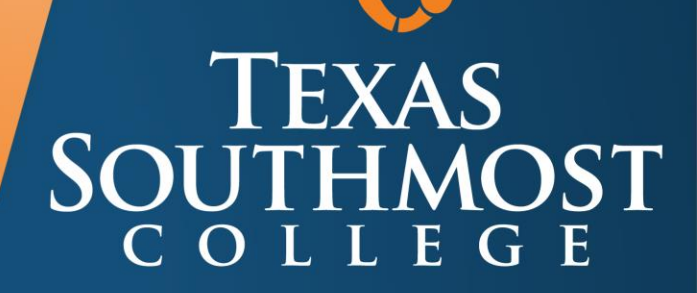

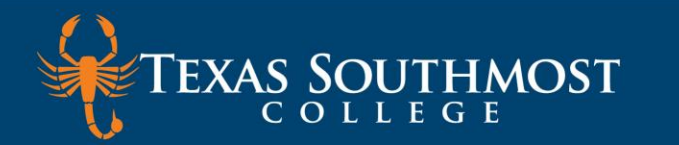

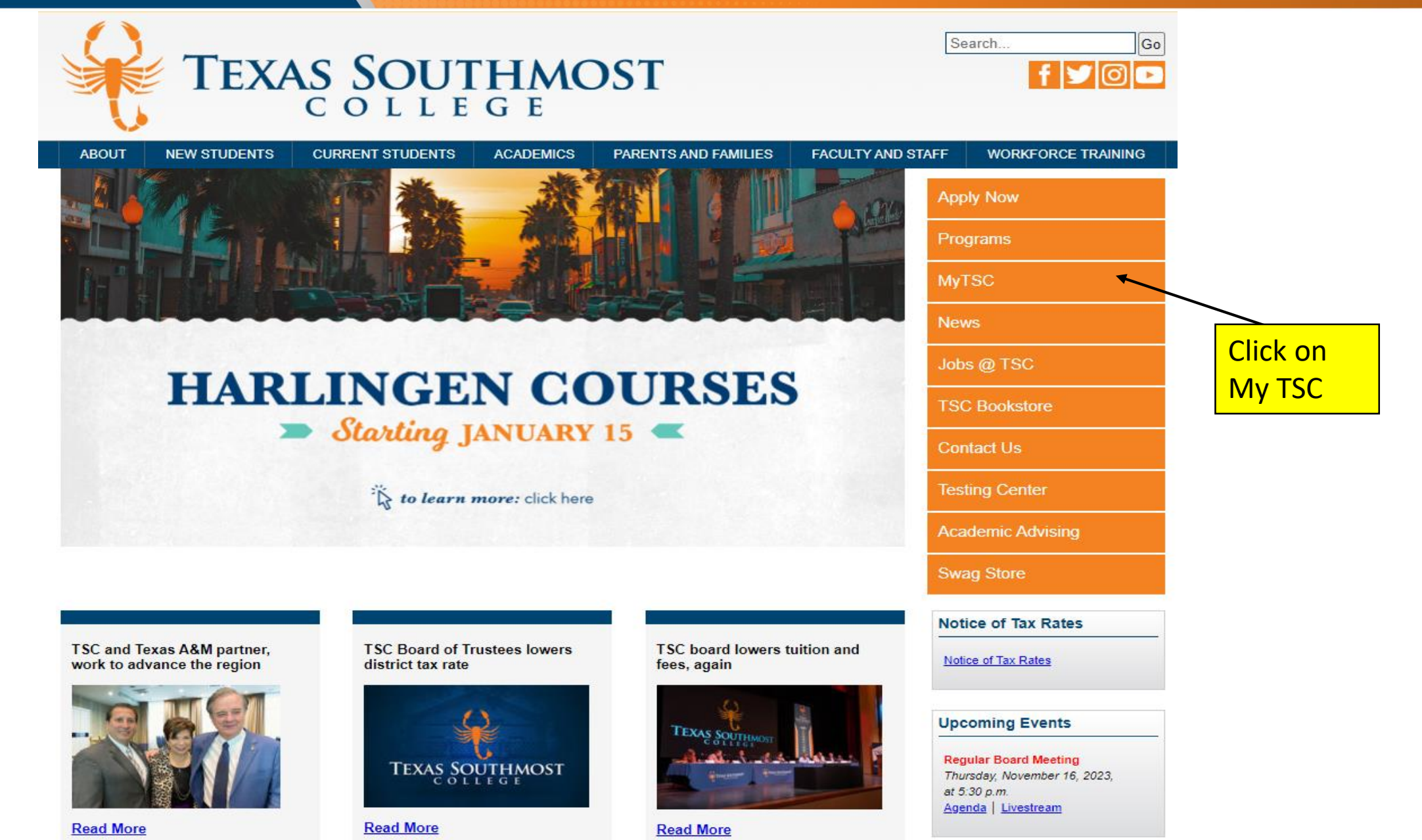

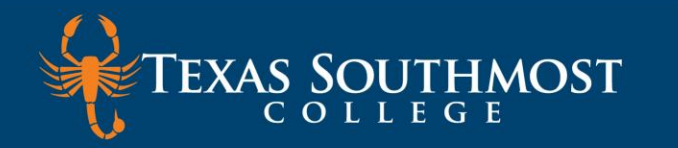

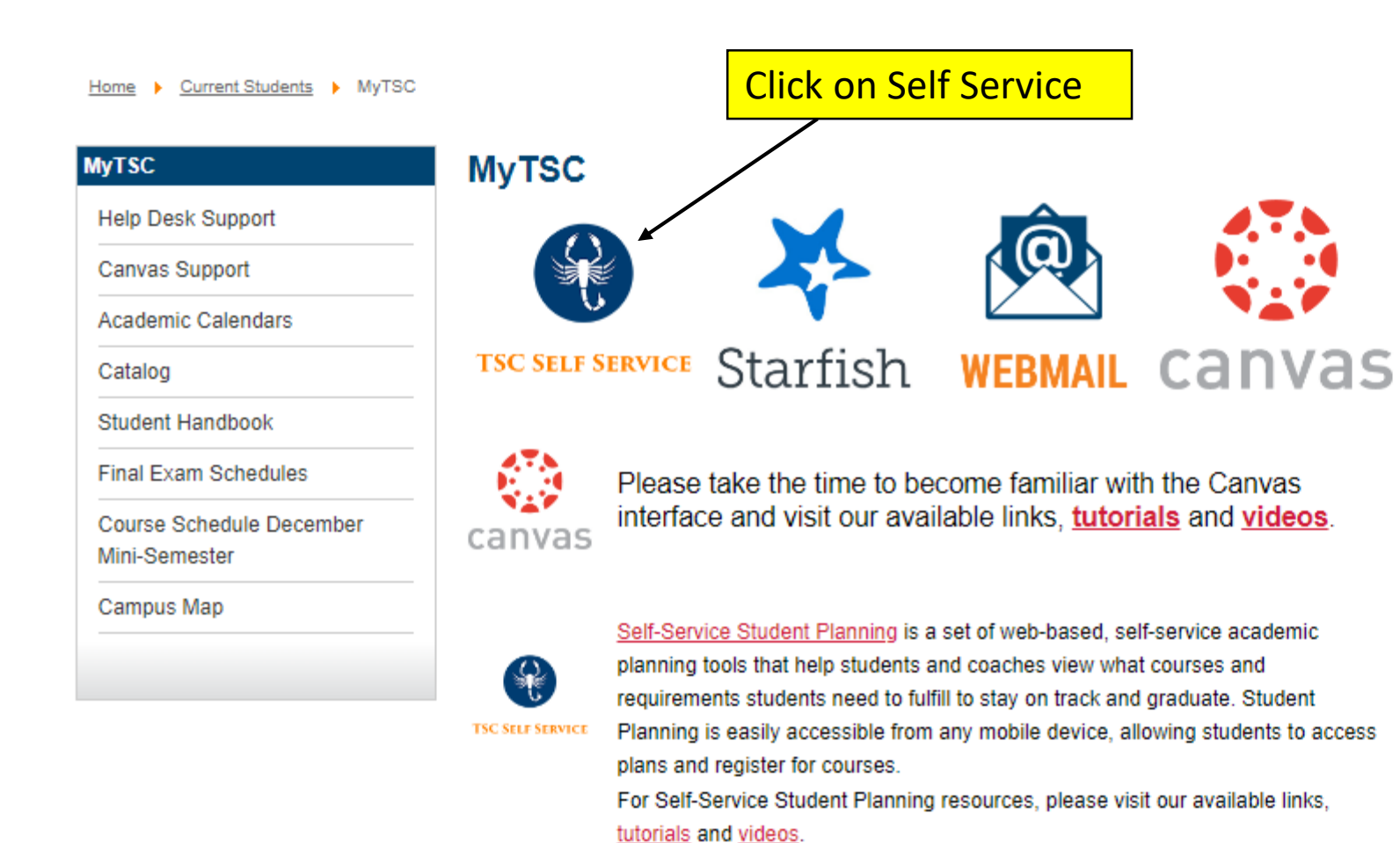

#### **Technology Help Desk**

Mon – Thur: 8:00 a.m. – 8:00 p.m. Fri: 8:00 a.m. – 5:00 p.m.

Located in Old Education Building

Phone 956.295.3800

E-Mail helpdesk@tsc.edu

Website www.tsc.edu/helpdesk

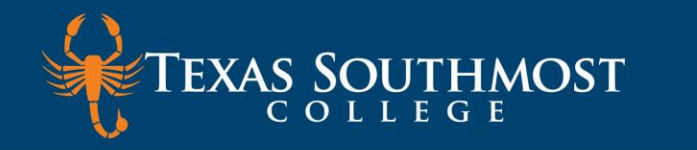

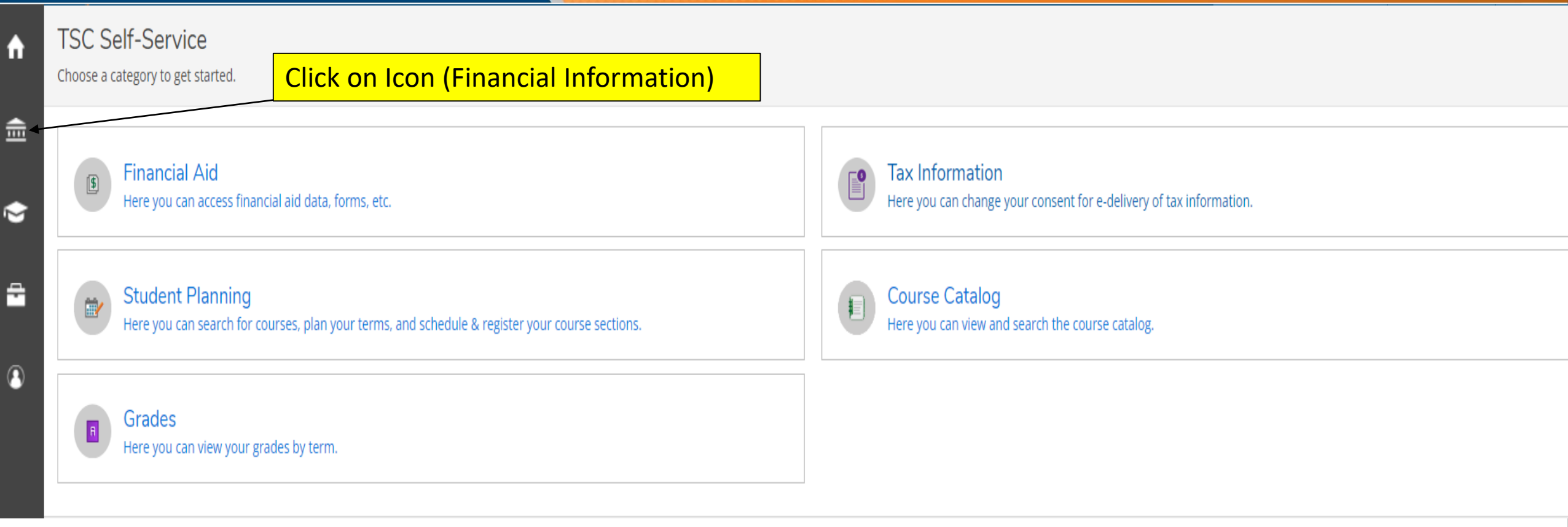

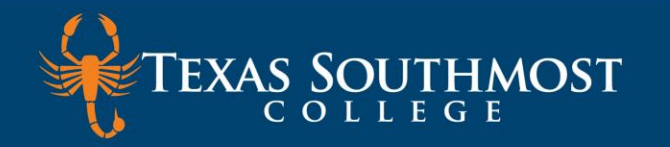

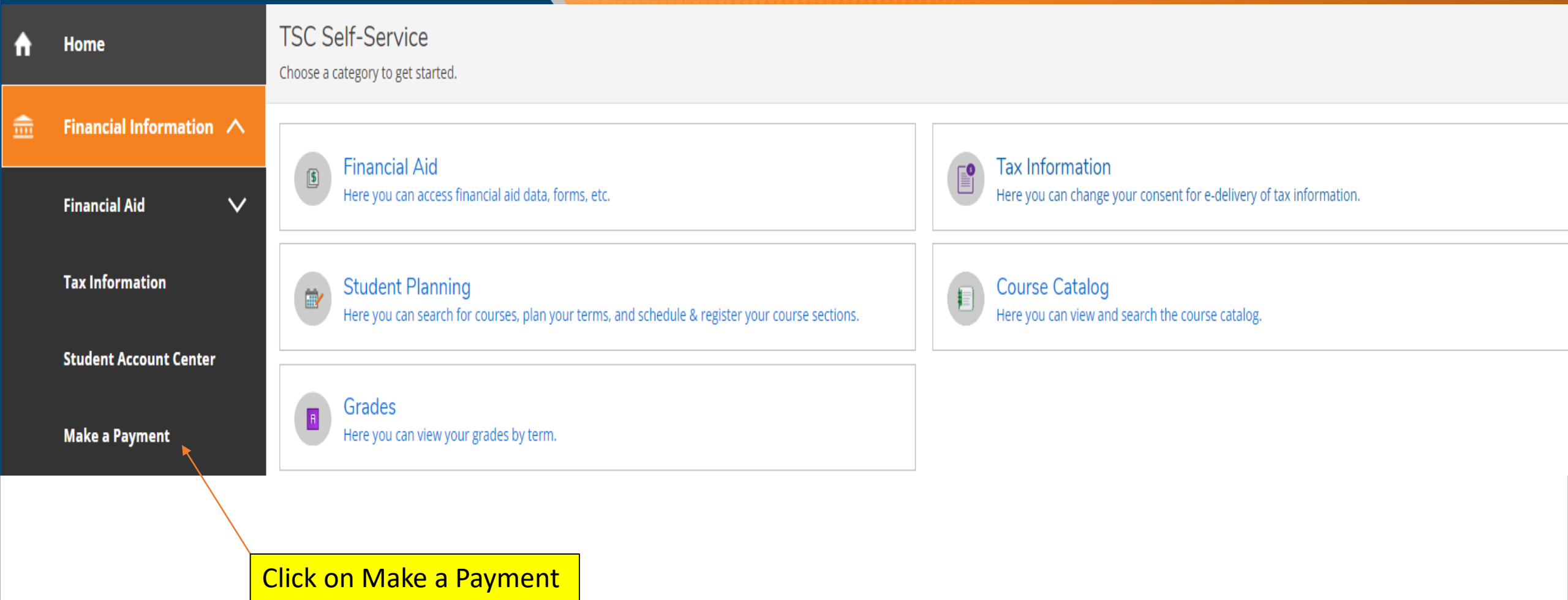

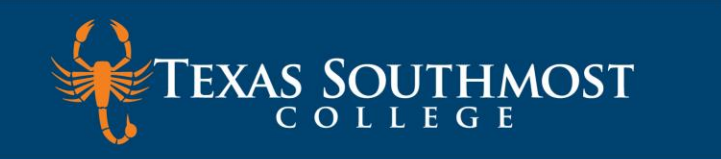

#### The first time a student accesses Student Account Center, they are prompted to consent the Electronic Authorization and Title IV Authorization Form.

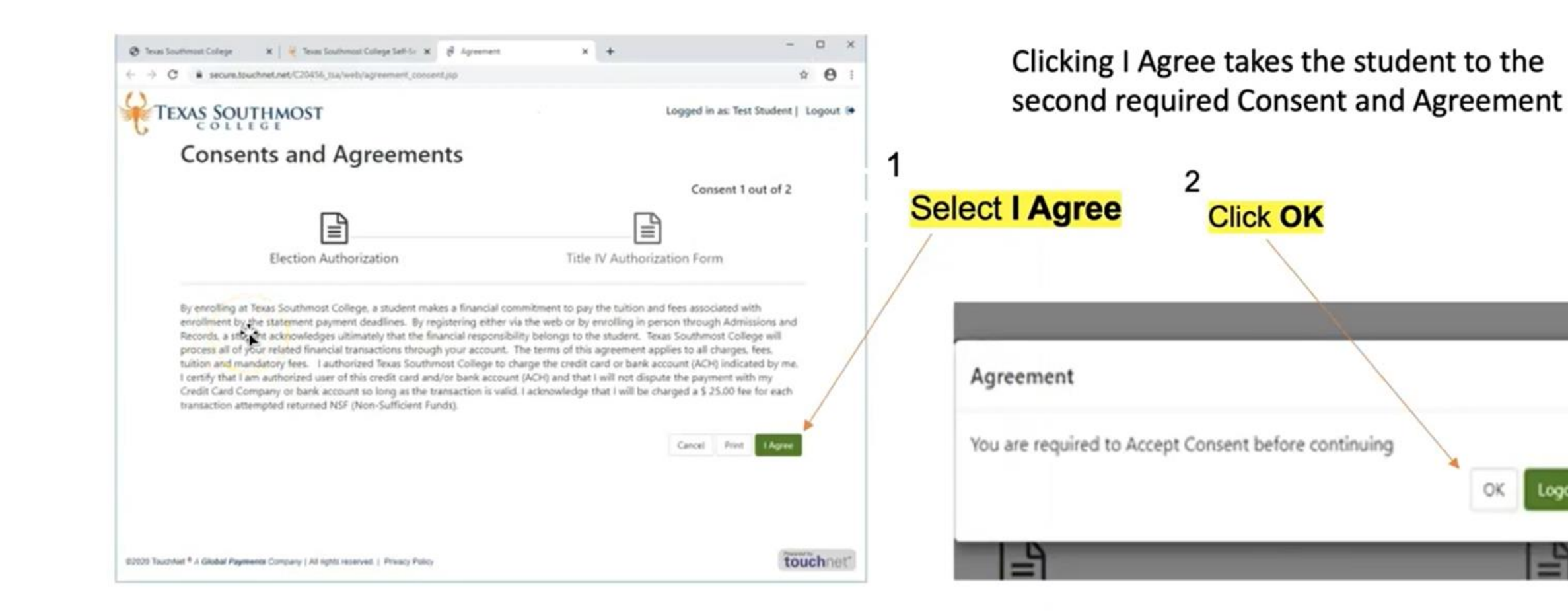

Logout

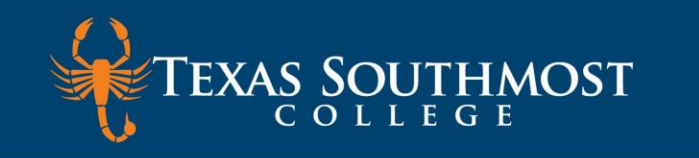

## Select Make Payment located in the middle of the screen

|                                                                                                    |                             | 1                          |                          |
|----------------------------------------------------------------------------------------------------|-----------------------------|----------------------------|--------------------------|
| TEXAS SOUTHMOST                                                                                                    |                             |                            | Logged in as:   Logout 🕩 |
| প My Account Make Payment                                                                                                    | Payment Plans Help          |                            |                          |
| Announcement                                                                                                    | Student Account             | ID:                        | My Profile Setup         |
| Welcome to the Texas Southmost<br>College Student Account Center!<br>You can view your current account<br>activity, enroll in a payment plan,<br>and make payments.<br>You can also allow your parents or<br>guardians to access your account to<br>make payments and view your<br>current account activity. | Balance                     |                            | Authorized Users         |
|                                                                                                    |                             | View Activity Make Payment | Personal Profile         |
|                                                                                                    | Statements                  | 1 Select Make Payment      |                          |
|                                                                                                    | Your latest eBill Statement | View Statements            | Security Settings        |
| Before you begin:                                                                                                    |                             |                            | Consents and             |
| 1. Set-up Authorized Users to                                                                                                    |                             |                            | Agroomonto               |

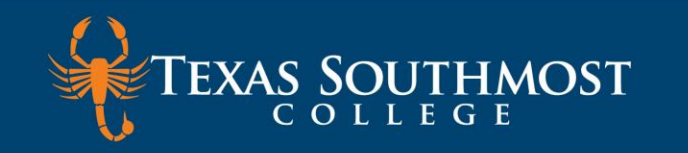

## **Account Payment**

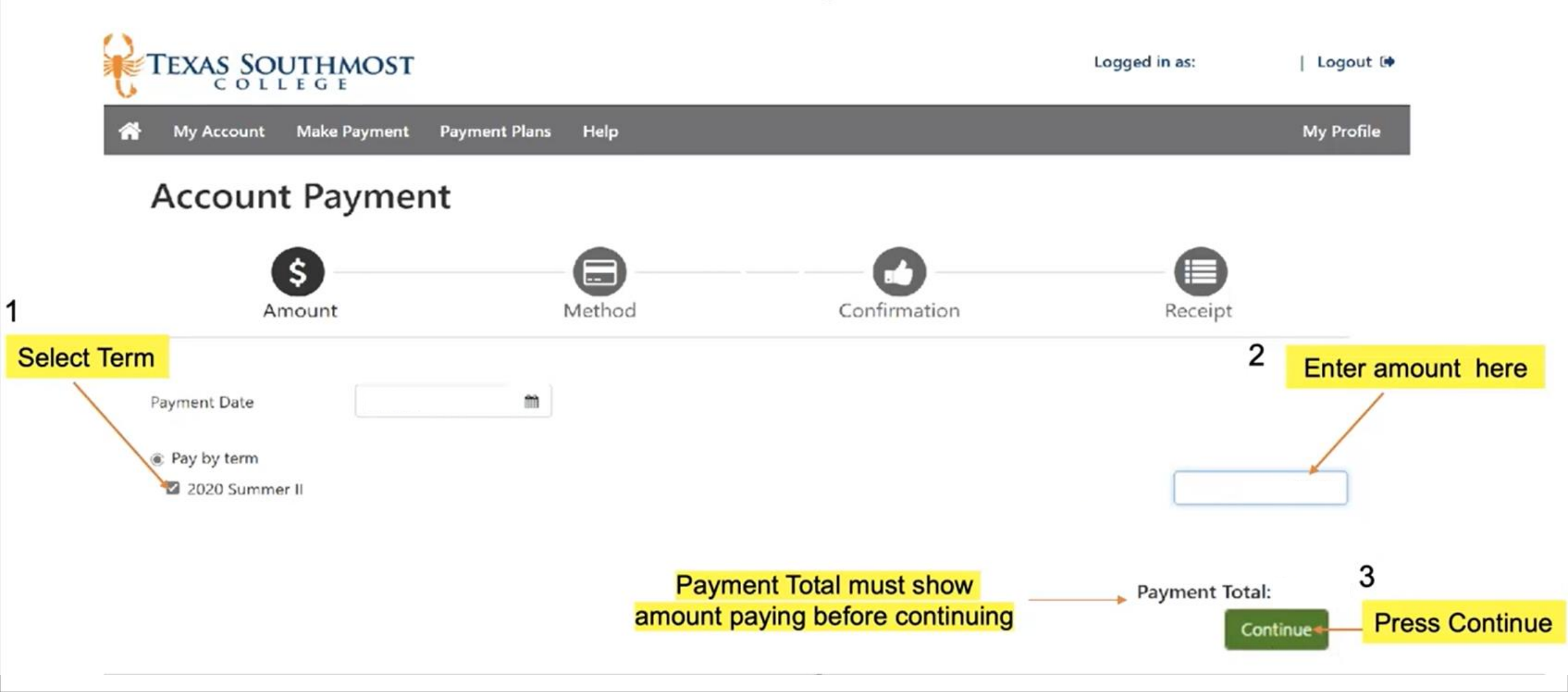

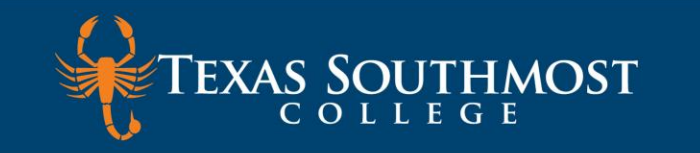

## **Select Payment Method**

| TEXAS SOUTHM                                                                                                    | OST                                 |                | Logged in as: | Logout 🗭       |  |
|----------------------------------------------------------------------------------------------------|-------------------------------------|----------------|---------------|----------------|--|
| 🕋 My Account Make Pa                                                                                                    | yment Payment Plans Help            |                | -             | My Profile     |  |
| Account Payment                                                                                                    |                                     |                |               |                |  |
| \$<br>Amount                                                                                                    | Method                              | 1 Confirmation | Receipt 2     | o.             |  |
| Amount                                                                                                    |                                     | Select Method  |               | Press Continue |  |
| Method                                                                                                    | Select Method                       |                |               |                |  |
|                                                                                                    | Select Method                       |                | Back Cancel   | Continue       |  |
|                                                                                                    | Credit Card<br>Credit or Debit Card |                |               |                |  |
| Electronic Check - Payment Other Payment Methods s account.   Debit and Credit Card - We Electronic Check (checking/savings) s account. |                                     |                |               |                |  |
| VISA CONTRACTOR                                                                                                    | Gecard Directory                    |                |               |                |  |

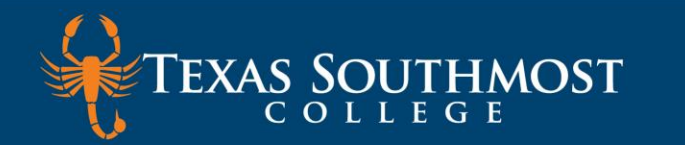

## **Account Payment Method Information**

| Account Pay                                          | ment <sup>1</sup> Fill out all fields |     |                                |                                       |
|------------------------------------------------------|---------------------------------------|-----|--------------------------------|---------------------------------------|
| Amount                                               | Method                                |     | Confirmation                   | Receipt                               |
| Amount                                               | Credit or Debit Card                  | ~   | 2                              | Save payment method<br>for future use |
| Account Informati                                    | on                                    | O   | otion to Save                  |                                       |
| * Indicates required fields<br>*Card account number: | x0000000000                           | San | Save this payment method for f | uture use                             |
| *Name on card                                        |                                       | (e) | ample My CreditCard )          | t mathed You can choose a different   |
| *Card expiration date:                               | 02 ~ 2022 ~                           |     | payment method prior to sub    | mitting any payment.                  |
| *Card Verification Value:<br>(View example)          |                                       |     | 3                              | Name payment method                   |
| Cardholder Billing                                   | Information                           |     |                                |                                       |
| *Country:                                            | UNITED STATES                         | ~   |                                |                                       |
| *Billing address:                                    |                                       |     |                                |                                       |
| Billing address line two:                            |                                       |     |                                |                                       |
| *City:                                               |                                       |     |                                | 4 Press Continue                      |
| *State:                                              | Select State                          | ~   |                                |                                       |
| * Postal Code:                                       |                                       |     |                                |                                       |

#### Billing Information is based on Credit Card being use

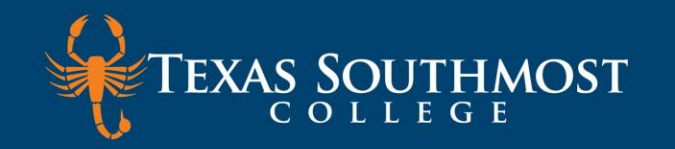

# ACH Payment Agreement

| <u> </u>                                                                                             | _                                                                                              |                                                                  | -                                                                        | _                                                                |                |
|----------------------------------------------------------------------------------------------------|------------------------------------------------------------------------------------------------|------------------------------------------------------------------|--------------------------------------------------------------------------|------------------------------------------------------------------|----------------|
| Select                                                                                               | Schedule                                                                                       | Payment                                                          | Plan Agreement                                                           | Agreement                                                        |                |
|                                                                                                    |                                                                                                |                                                                  |                                                                          |                                                                  |                |
| ACH Payment Agreer                                                                                   | ment                                                                                           |                                                                  |                                                                          |                                                                  |                |
| I hereby authorize <b>Texas Sou</b><br>debit or credit the same to su<br>will be added to my student | <b>uthmost College</b> to initiate debit of<br>uch account. In the event that this<br>account. | or credit entries to my Deposit<br>electronic payment is returne | tory according to the terms below,<br>d unpaid for any reason, I underst | and for my Depository to<br>and that a <b>\$25.00</b> return fee |                |
| Name:                                                                                                |                                                                                                |                                                                  |                                                                          |                                                                  |                |
| Address:                                                                                             | 1                                                                                              |                                                                  |                                                                          |                                                                  |                |
| Depository:                                                                                          | Review inform                                                                                  | nation                                                           |                                                                          |                                                                  |                |
| Routing Number:                                                                                      |                                                                                                |                                                                  |                                                                          |                                                                  |                |
| Account Number:                                                                                      |                                                                                                |                                                                  |                                                                          |                                                                  |                |
| This agreement is dated 06/1                                                                         | 18/2020 11:03:16 AM CDT.                                                                       |                                                                  |                                                                          |                                                                  |                |
| For fraud detection purposes                                                                         | s, your internet address has been le                                                           | ogged: 198.187.195.114 at 06,                                    | /18/2020 11:03:16 AM CDT                                                 |                                                                  |                |
| Any false information enter<br>laws of the United States. V                                          | red hereon constitutes as fraud a<br>/iolators will be prosecuted to th                        | and subjects the party enter<br>ne fullest extent of the law.    | ing same to felony prosecution                                           | under both Federal and State                                     |                |
| To revoke this authorization a                                                                       | agreement you must contact: <b>stud</b>                                                        | entaccounting@tsc.edu $2$                                        | Before you                                                               |                                                                  |                |
| Print and retain a copy of this                                                                      | s agreement.                                                                                   |                                                                  | Delore you                                                               | 3                                                                |                |
| Please check the box below t                                                                         | to agree to the terms and continue                                                             | <u>.</u>                                                         | continue agree                                                           |                                                                  | Press Continue |
| □ agree to the above ter                                                                             | ms and condition                                                                               |                                                                  | to this box                                                              |                                                                  | /              |
|                                                                                                    |                                                                                                |                                                                  | Back Cancel                                                              | Print Agreement Continue                                         |                |

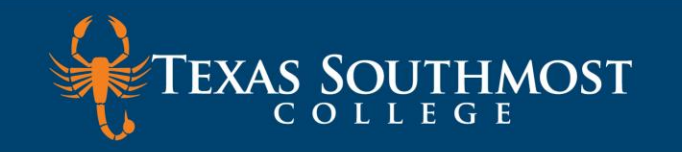

## **Payment Receipt**

#### **Payment Receipt**

· Your new ACH payment method has been saved.

· Thank you, your payment was processed successfully.

#### Payment Confirmation

Payment date:

Payment Time:

Name of Payee:

Name on Bank Account:

Bank Account Type:

Account number:

Depository:

Amount paid:

Student name:

Confirmation Number:

Please print this page for your records.

Print receipt

Print